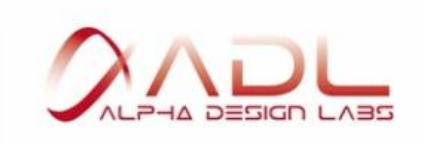

## GT40α Windows 10 Anniversary Update時の ドライバー更新手順

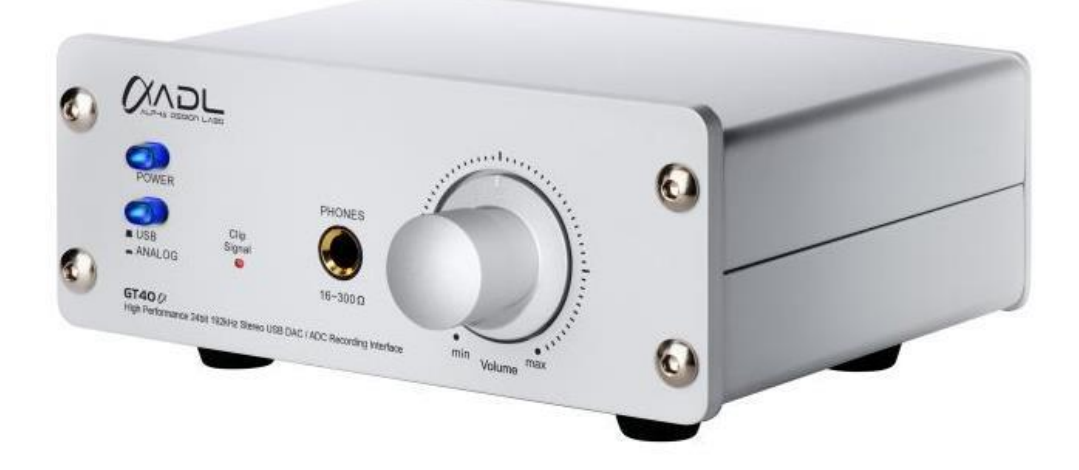

27 Jan. 2017

※Windows 10 Anniversary Updateにアップデート後、パソコンがGT40αを 認識しない場合、以下の手順でパソコン上のドライバーソフトウェアの更新作業を行ってください。

更新作業を行う前に、インストールしたGT40αのドライバーフォルダをデスクトップなどのわかりや すい場所に置いておくことをオススメします。 フォルダ名「VIAUSBAudioDriver\_v1.0s\_ASIO\_Setup\_150121\_Beta\_SV」

<< 手順 >> 「コントロールパネル」「システム」「ハードウェア」「デバイスマネージャー」の順に進めてください。

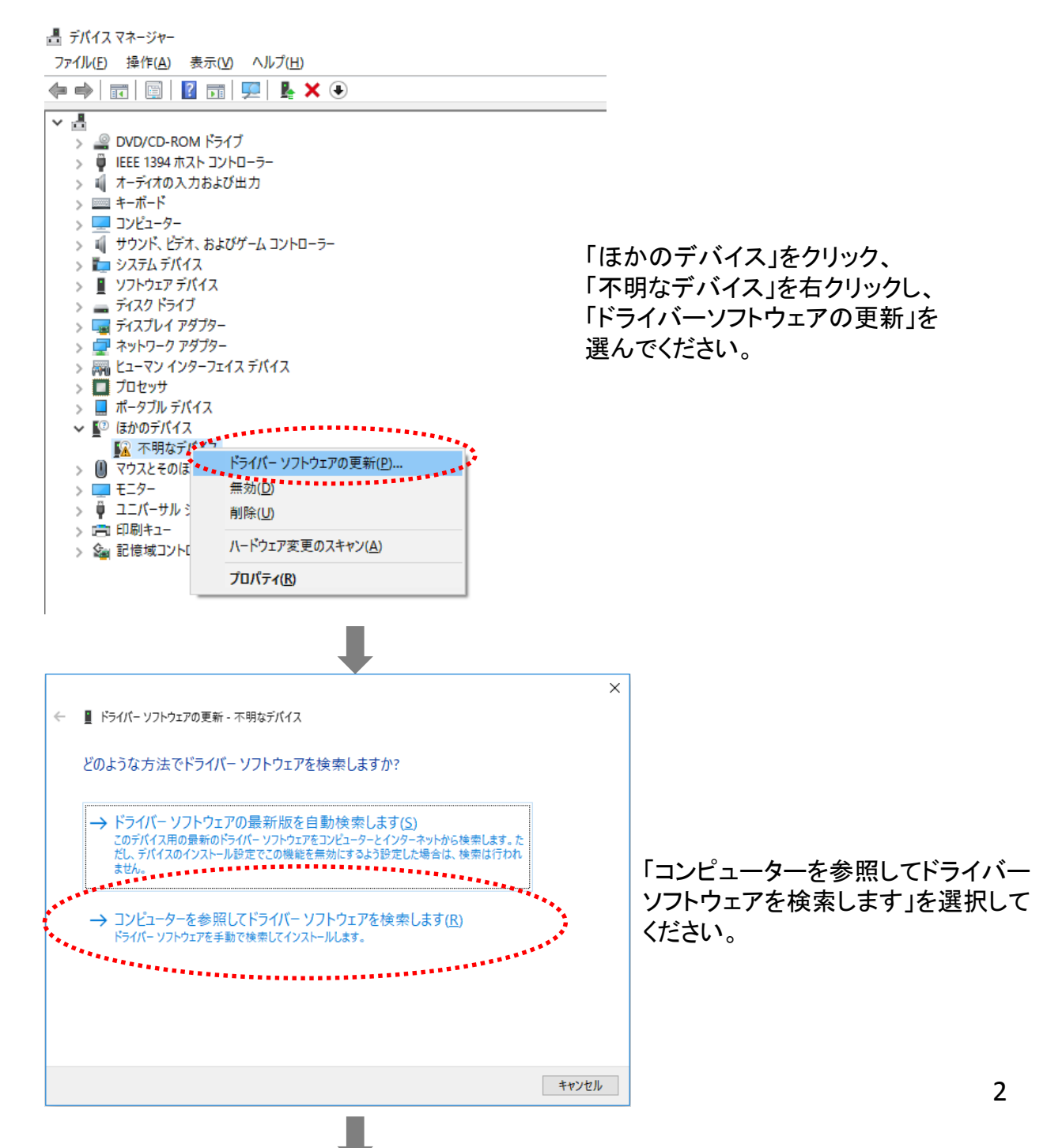

← 📱 ドライバー ソフトウェアの更新 - 不明なデバイス

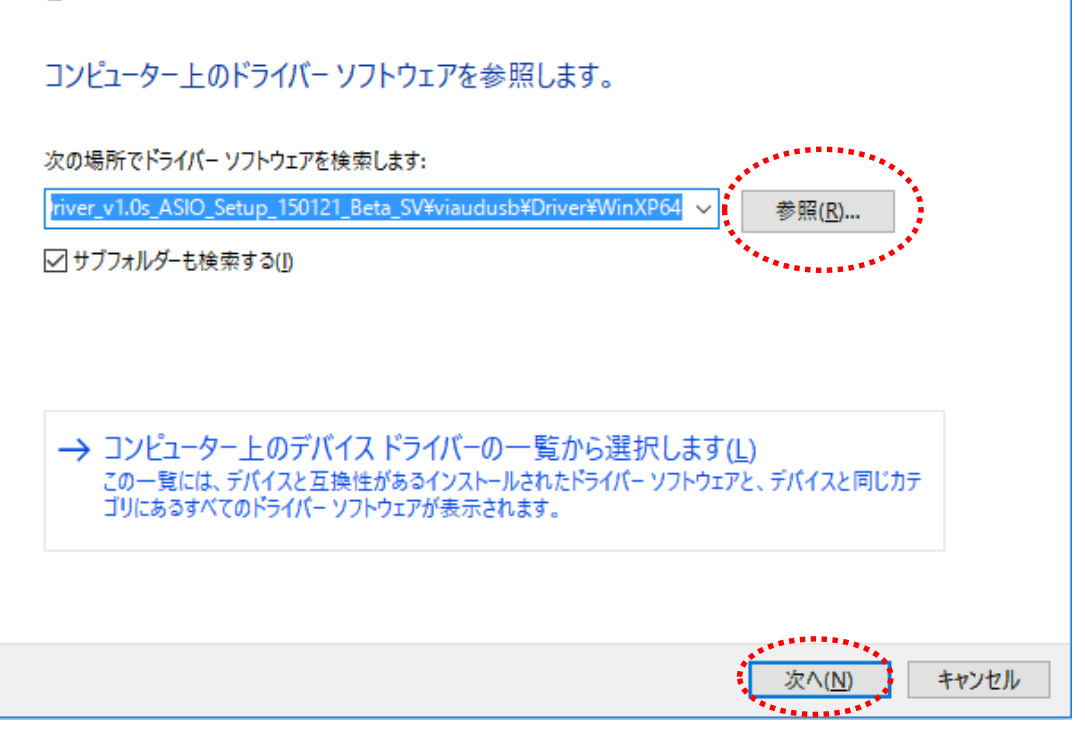

インストール時にドライバーを保存した保存先を参照に探してください。 「VIAUSBAudioDriver\_v1.0s\_ASIO\_Setup\_150121\_Beta\_SV¥viaudusb¥Driver¥WinXP64」 を選択し、「次へ」をクリックしてください。

「不明なデバイス」と表示されていた部分が「GT40α」と表示されるようになります。

※もし、以下のようなエラーメッセージが表示された場合、

・デバイスのドライバーソフトウエアのインストールに関する問題が発生しました。 ・ドライバーはこのプラットフォーム用では有りません。

次ページ<フォルダの参照>の手順を行ってみてください。

×

## <フォルダの参照>

フォルダーの参照

| バオルツー( <u>F</u> ):        | WIITAP 04                           |                   |  | OK | キャンセル |
|---------------------------|-------------------------------------|-------------------|--|----|-------|
| 1+11. <i>刈</i> _(E)。      | WinXP64                             |                   |  |    |       |
|                           |                                     |                   |  |    |       |
|                           |                                     |                   |  |    |       |
|                           |                                     |                   |  |    |       |
|                           |                                     |                   |  |    |       |
|                           | WinXP64<br>MA ASIO                  |                   |  |    |       |
|                           | Vista64                             |                   |  |    |       |
| ~ <mark>.</mark>          | Driver                              |                   |  |    |       |
| > DIF)                    | XAPI                                |                   |  |    |       |
| > •�� ホームグ/<br>> 🦲 VIAUSB | ループ<br>BAudioDriver v1.0s ASIO Setu | up 150121 Beta SV |  |    |       |
| > 📻 ライノラリ<br>> 💣 ネットワー    | -9                                  |                   |  |    |       |
| > PC                      |                                     |                   |  |    |       |
| > 🐔 OneDriv<br>> 🤱        | ive                                 |                   |  |    |       |
|                           |                                     |                   |  |    |       |

「VIAUSBAudioDriver\_v1.0s\_ASIO\_Setup\_150121\_Beta\_SV」フォルダ ⇒ 「viaudusb」フォルダ ⇒ 「Driver」フォルダ ⇒ 「WinXP64」フォルダの順に指定し、「OK」を押します。

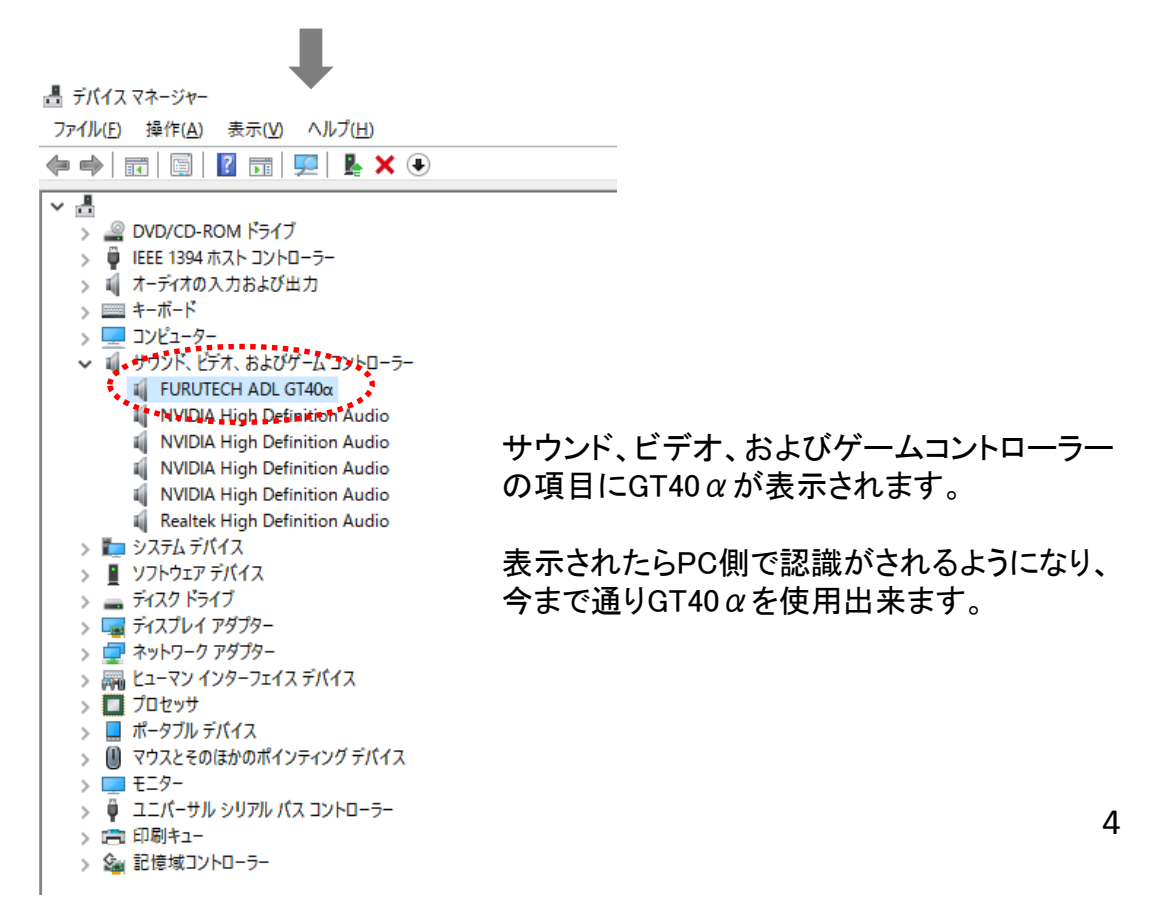

×

\*\*\*\*\*\*\*\*\*\*